# MANUALE D'INSTALLAZIONE e USO

# VIDEOCITOFONI INTERNI VTH1520A-W / VTH1520AH VTH1520AS-H / VTH1520CH VTH1560B / VTH1560B-W / VTH1560CS

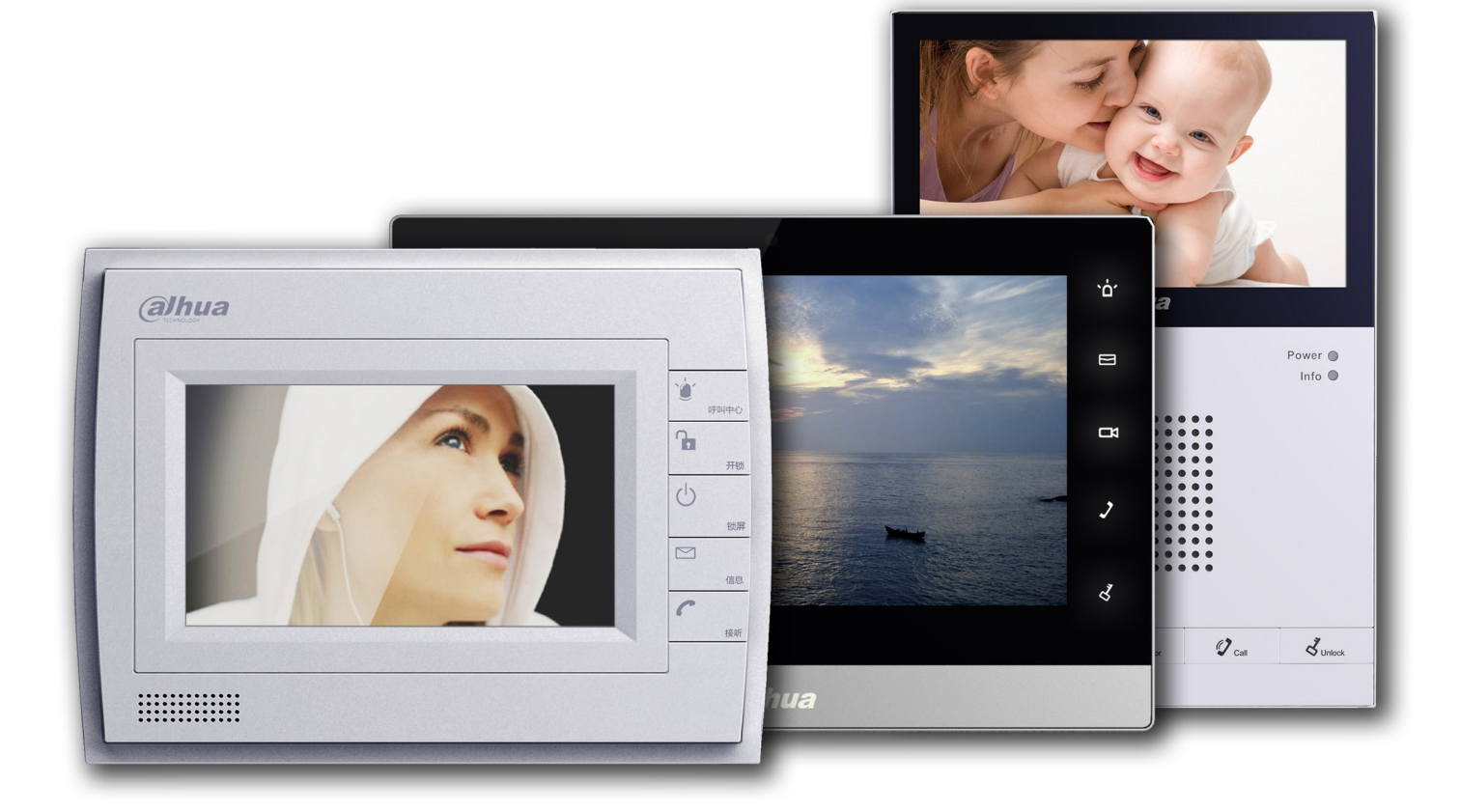

VIDEOCITOFONI INTERNI VTH1520A-W VTH1520AH VTH1520AS VTH1520AS-H VTH1520CH VTH1560B VTH1560B-W VTH1560CS

Manuale d'installazione e uso

# Precauzioni importanti e avvertenze

Si prega di leggere le seguenti norme di sicurezza e le avvertenze prima di utilizzare il prodotto, al fine di evitare danni e perdite.

Nota:

Non esporre il dispositivo a nerofumo, vapore o polvere. In caso contrario, potrebbe causare incendi o scosse elettriche. Non installare il dispositivo esposto alla luce solare o ad alta temperatura. L'aumento di temperatura può provocare un incendio. Non esporre il dispositivo in ambiente umido. In caso contrario, potrebbe provocare un incendio. Il dispositivo deve essere installato su una superficie solida e piatta, al fine di garantire la sicurezza sotto carico e terremoto. In caso contrario, potrebbe causare la caduta e la rottura. Non posizionare il dispositivo su tappeti o superfici tessili. Non ostruire la presa d'aria del dispositivo. In caso contrario, la temperatura del dispositivo potrebbe aumentare causando incendi. Non collocare alcun oggetto sul dispositivo. Non smontare il dispositivo senza un'istruzione professionale.

# Avviso:

Si prega di utilizzare le batterie correttamente per evitare incendi, esplosioni e altri pericoli. Si prega di sostituire la batteria usata con una batteria dello stesso tipo.

Non utilizzare una linea di alimentazione diversa da quella specificata.

Si prega di usarlo correttamente. In caso contrario, può causare incendi o scosse elettriche.

# Avviso particolare

Questo manuale è solo di riferimento.

Tutti i disegni e i software sono soggetti a modifiche senza preavviso.

Tutti i marchi e i marchi registrati sono di proprietà dei rispettivi proprietari.

Eventuali incertezze o controversie, fare riferimento alla spiegazione finale.

Si prega di visitare il nostro sito per maggiori informazioni.

# 1 Introduzione generale

# 1.1 Elenco dei modelli

Questo manuale è per i seguenti modelli; si prega di controllare attentamente il modello e le funzioni corrispondenti.

| Modello     | Schermo                 | SD Card    |
|-------------|-------------------------|------------|
| VTH1520A-W  | Resistivo Touch screen  | Supportata |
| VTH1520AH   | Resistivo Touch screen  | Supportata |
| VTH1520AS   | Resistivo Touch screen  | Supportata |
| VTH1520AS-H | Resistivo Touch screen  | Supportata |
| VTH1520CH   | Resistivo Touch screen  | Supportata |
| VTH1560B    | Capacitivo Touch screen | Supportata |
| VTH1560B-W  | Capacitivo Touch screen | Supportata |
| VTH1560CS   | Capacitivo Touch screen | Supportata |

# 1.2 Pannello frontale

Di seguito i pannelli frontali inclusi nel manuale.

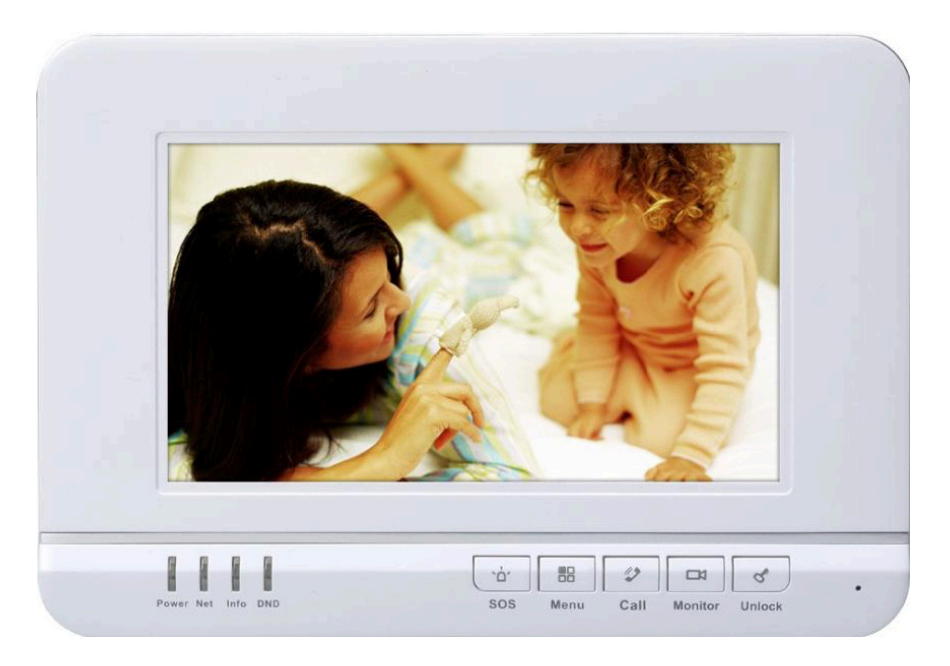

VTH1520A-W

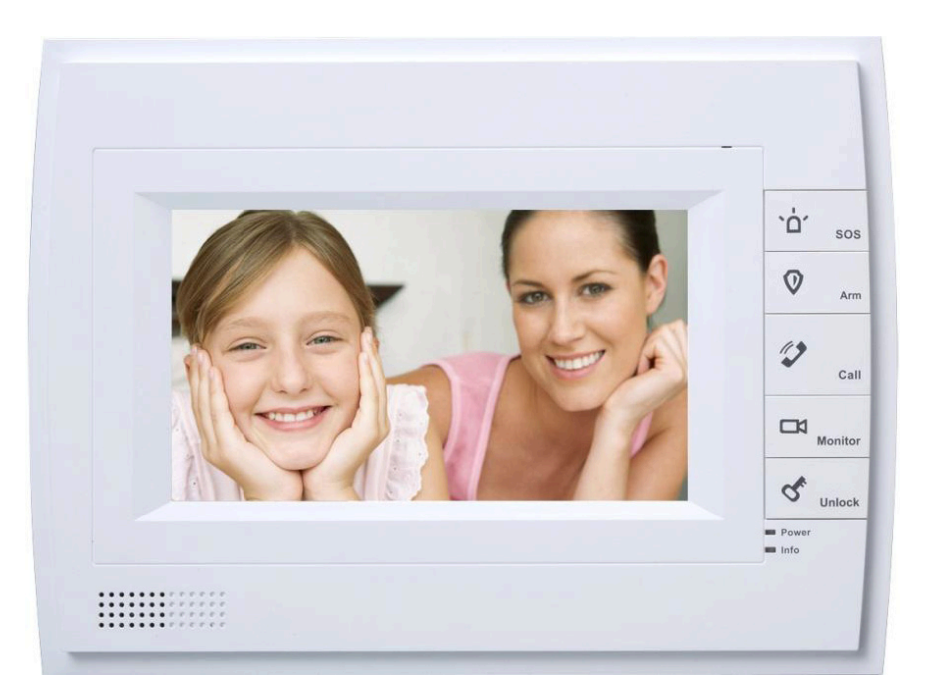

VTH1520AH

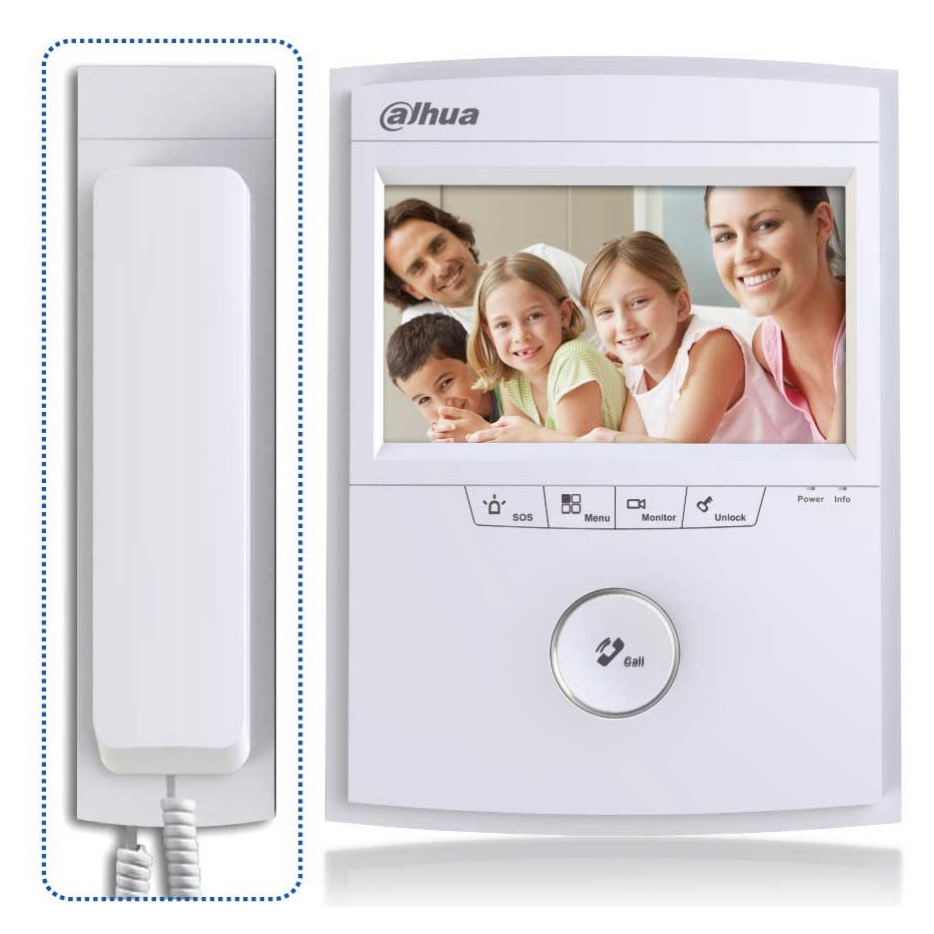

VTH1520AS / VTH1520AS-H\*

\*Cornetta opzionale

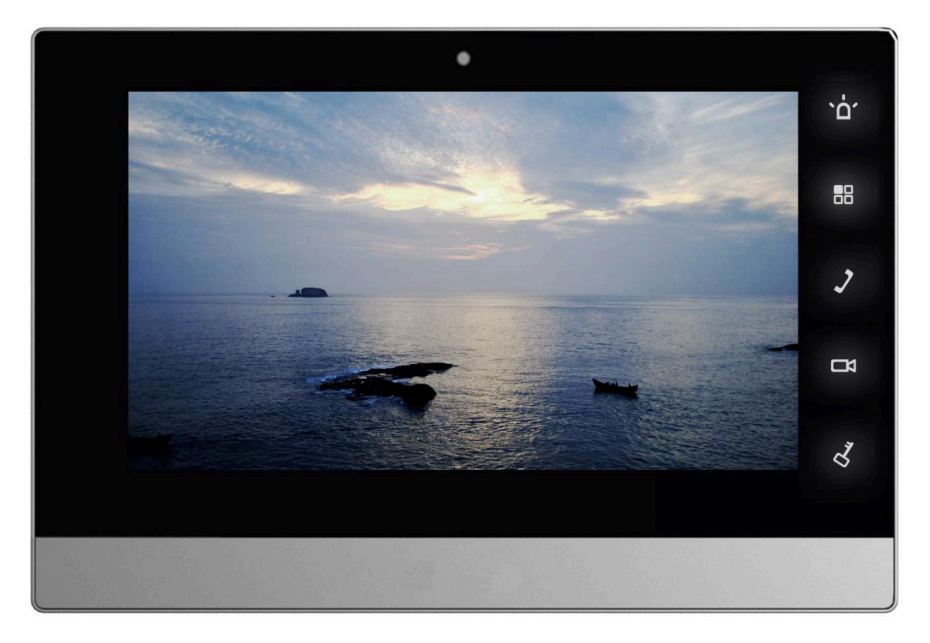

VTH1520CH

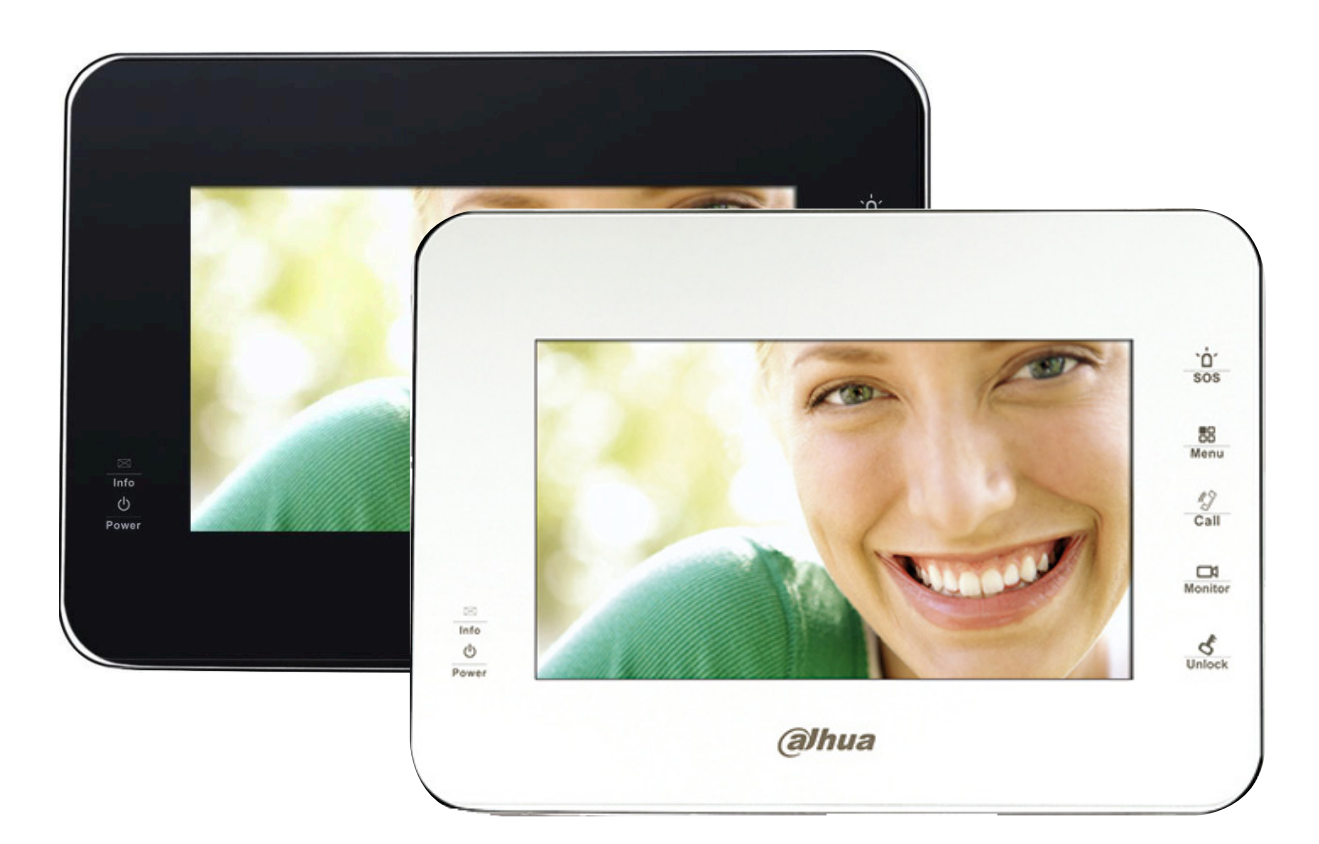

# VTH1560B

# VTH1560B-W

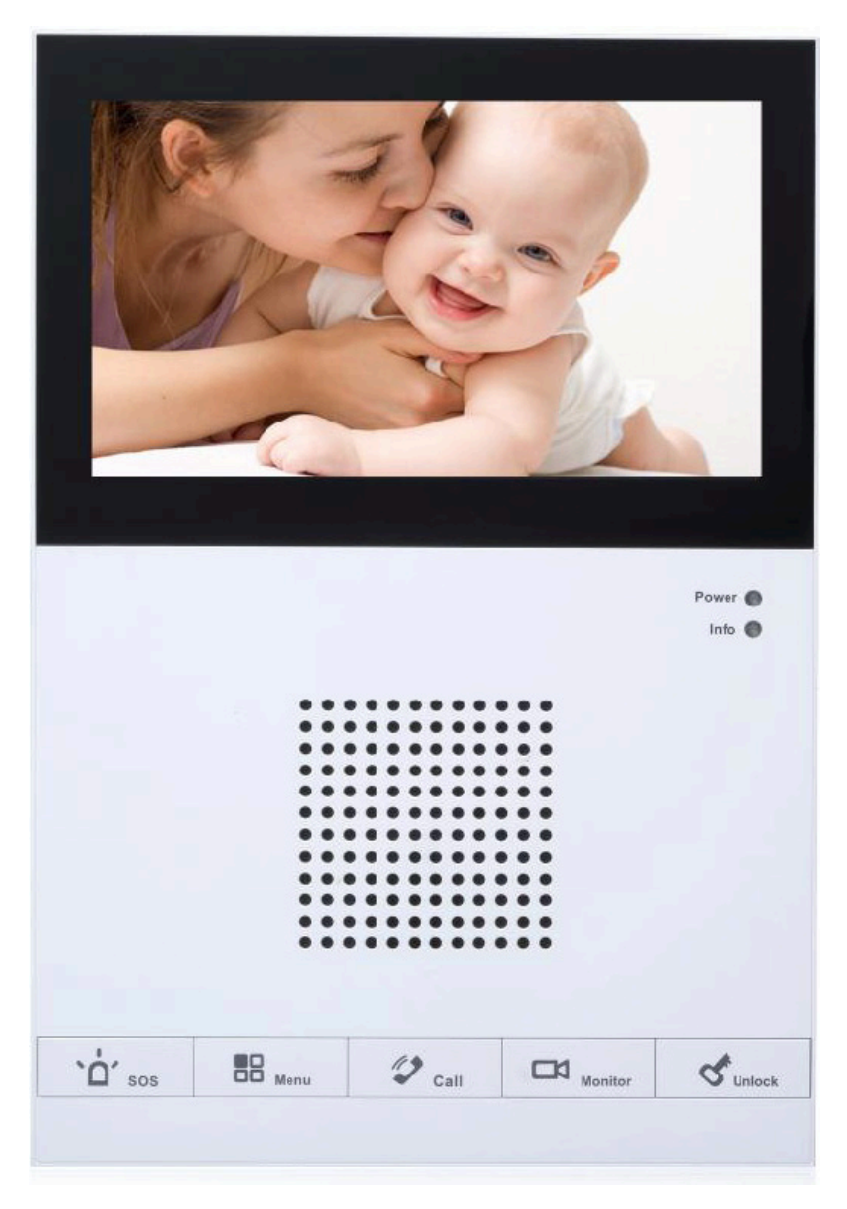

# VTH1560CS

I modelli dei VTH possono avere le posizioni dei pulsanti leggermente diverse, ma con le stesse serigrafie che corrispondono alle stesse funzioni. Vedere la Figura 1-8, Figura 1-9.

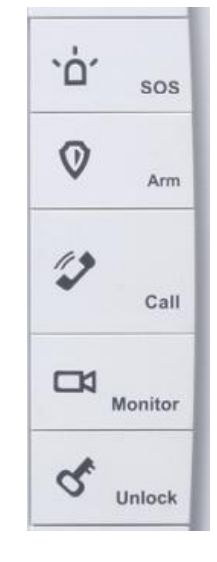

Figura 1 - 9

| -   |      |      |         |        |
|-----|------|------|---------|--------|
| ·ò· | 80   | 12   |         | 5      |
| SOS | Menu | Call | Monitor | Unlock |

Figura 1-8

| N. | Nome     | Nota                                                                           |
|----|----------|--------------------------------------------------------------------------------|
| 1  | SOS      | Chiamata d'emergenza.                                                          |
| 2  | Arm/Menù | Premere il pulsante per tornare al menu principale.                            |
| 3  | Call     | Premere il pulsante per rispondere alla chiamata.<br>Premere per riagganciare. |
| 4  | Monitor  | Monitor                                                                        |
| 5  | Unlock   | Premere il pulsante per aprire.                                                |

| ] | N. | Nome  | Descrizione                                                                                                    |
|---|----|-------|----------------------------------------------------------------------------------------------------|
| ] | 1  | Power | La spia è accesa quando c'è alimentazione.                                                                     |
| 2 | 2  | Info  | La spia è accesa quando c'è una chiamata non risposta,<br>un messaggio o un allarme. Altrimenti rimane spento. |

# 1.3 Pannello posteriore

Nei disegni seguenti vengono presi come esempi i modelli VTH1520AH e VTH1520CH. Le porte nei modelli possono avere posizioni diverse ma la funzione è identica.

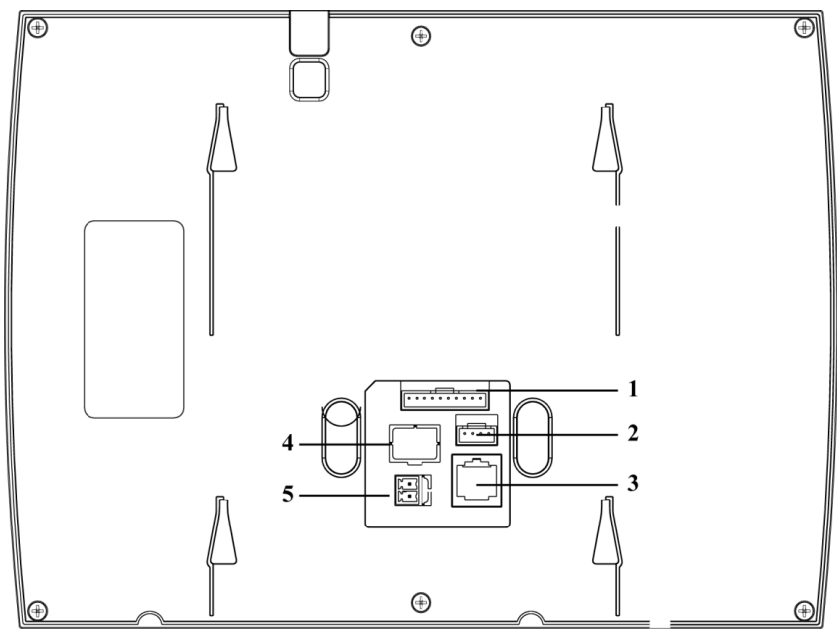

VTH1520AH

| N. | Nome                                     | Nota                                                                                                    |  |
|----|------------------------------------------|----------------------------------------------------------------------------------------------------|--|
| 1  | Porta allarme                            | 8-Ch allarme, può collegarsi al modulo di estensione esterna di allarme, controllare l'etichetta per i dettagli. |  |
| 2  | Porta debug                              | Per la porta di comunicazione RS485.                                                                             |  |
| 3  | Porta di rete Collegare il cavo di rete. |                                                                                                    |  |
| 4  | Porta telefono                           | Per il modello con la cornetta.                                                                                  |  |
| 5  | Porta di alimentazione                   | Connessione 12V a presa 2-pin.                                                                                   |  |

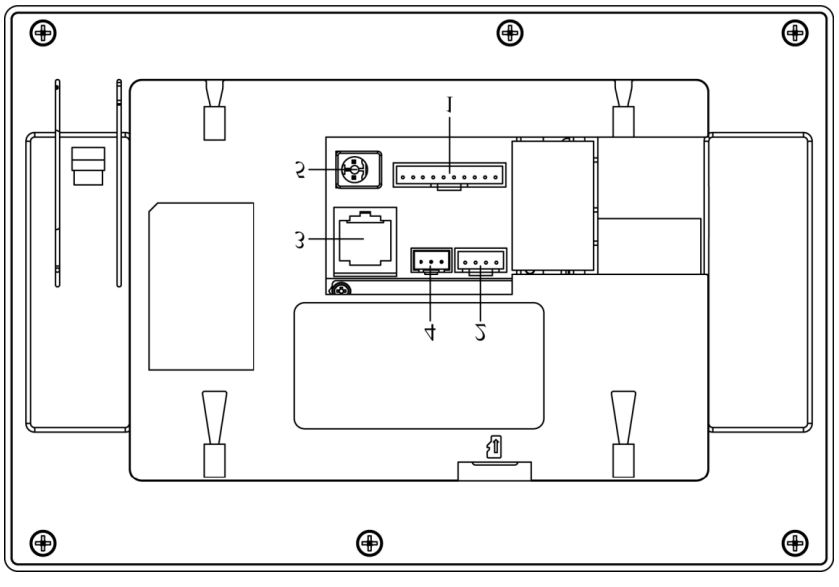

# VTH 1520CH

| N. | Nome                                             | Nota                                                  |  |
|----|--------------------------------------------------|-------------------------------------------------------|--|
| 1  | Porta allarme                                    | 8-Ch allarme, controllare l'etichetta per i dettagli. |  |
| 2  | Porta debug Per la porta di comunicazione RS485. |                                                       |  |
| 3  | Porta di rete Collegare il cavo di rete.         |                                                       |  |
| 4  | Uscita allarme                                   | Nota: Porta riservata                                 |  |
| 5  | Porta di alimentazione                           | Connessione 12V a presa 2-pin.                        |  |

# 2 Funzioni del prodotto

# 2.1 Funzione di base

# 2.1.1 Menu principale

La schermata principale ha quattro menu: Chiamate, Sicurezza, Messaggi, e Setup. Vedi Figura 2 - 1.

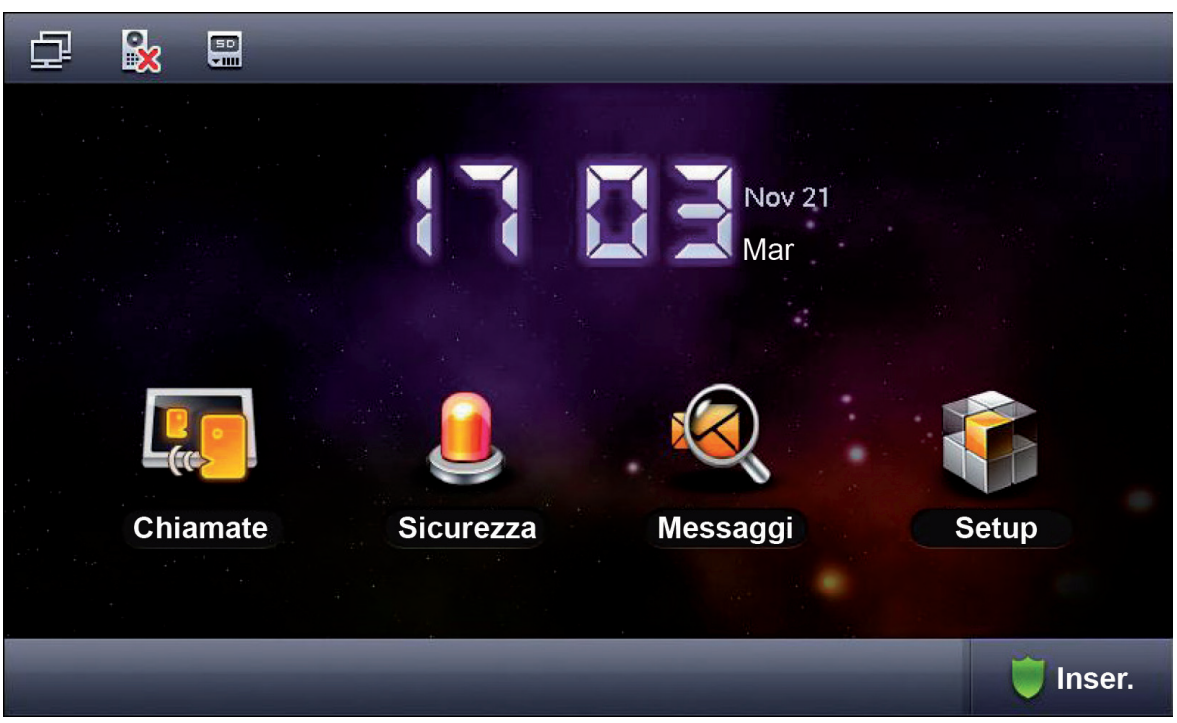

Figura 2 - 1

| Icona     | Nome                               | Nota                                                                    |
|-----------|------------------------------------|-------------------------------------------------------------------------|
| Ē         | Icona della connessione<br>di rete | Indica che la connessione di rete è attiva.                             |
|           | VTO non collegato                  | Indica che il dispositivo non si connette a nessun VTO.                 |
| $\otimes$ | Icona di DND                       | Indica che il dispositivo ha attivata la funzione DND (non disturbare). |
|           | Icona della scheda SD              | Indica che il dispositivo ha la carta SD inserita.                      |
|           | Icona persa                        | Indica che l'utente ha perso un messaggio.                              |

# 2.1.2 Chiamata

# 2.1.2.1 Chiamata utente

Questa funzione viene utilizzata per chiamare un VTH da un altro VTH.

Fase 1. Fare clic su Chiama Utente, inserire il numero dell'interno dell'utente da chiamare (es. Costruzione 1, Unità 1, Interno 101 - digitare 1-1-101), poi premere l'icona per chiamare. Quando l'utente risponde alla chiamata, si può avere un colloquio bidirezionale. Vedi Figura 2- 2.

| ₽ | <b>B</b>      |                    |                        | Chi                        | amate      |                 | <u>ہ</u>          |
|---|---------------|--------------------|------------------------|----------------------------|------------|-----------------|-------------------|
|   |               |                    |                        |                            |            |                 | 💄 Chiama utente 🤇 |
|   |               |                    | _                      |                            |            | B               | ☐ Monitor         |
|   |               | 1                  | 2                      | 3                          | -          |                 | 🧧 Registraz. (🖂)  |
|   |               | 4                  | 5                      | 6                          | 0          | 6               |                   |
|   |               | 7                  | 8                      | 9                          | +          |                 |                   |
|   | * Ins<br>Es.: | erire il<br>Costru | numero d<br>izione 1 U | ell'interno<br>nità 1 Inte | rno 101: d | igitare 1-1-101 | Portineria        |
|   |               |                    |                        |                            |            | -               |                   |

Figura 2 - 2

Fase 2. Facendo clic su rubrica contatti, l'utente può chiamare, aggiungere, modificare ed eliminare i contatti.

## Nota:

Se entrambi i due dispositivi interni sono modelli VTH1520CH (con telecamera frontale), allora è possibile eseguire una videochiamata. Vedi Figura 2- 3.

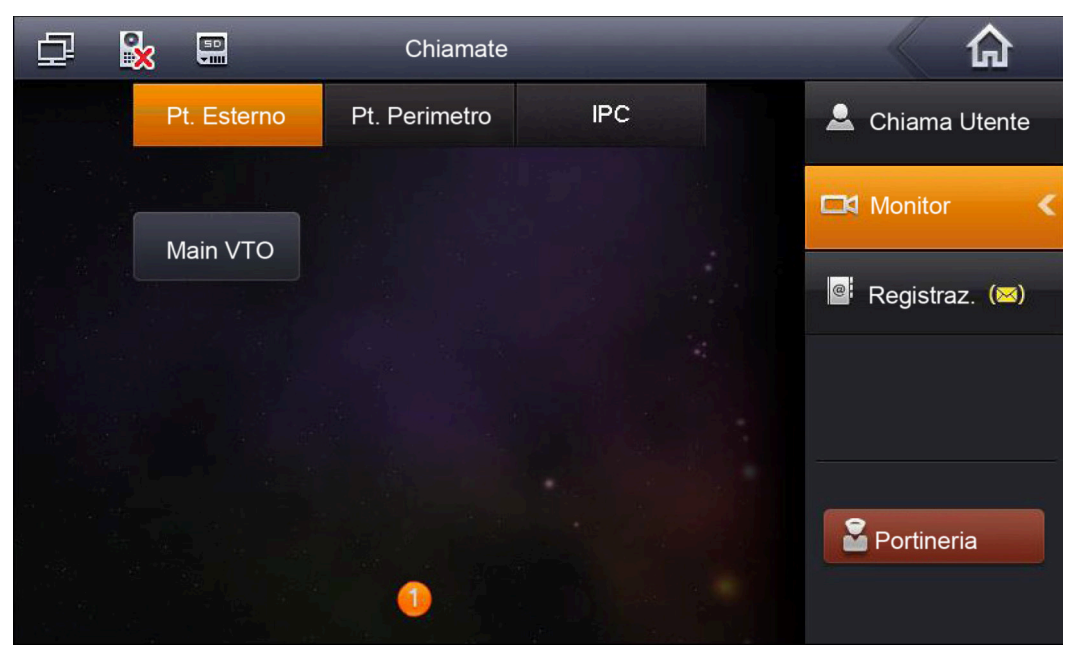

Figura 2 - 3

## 2.1.2.2 Monitor

Facendo clic su Monitor , è possibile controllare la postazione interna, la postazione perimetrale o la telecamera IP.

#### 2.1.2.3 Cronologia delle chiamate

Facendo clic su Registraz., è possibile visualizzare le chiamate perse, le chiamate ricevute e le chiamate effettuate.Vedi figura 2 - 4.

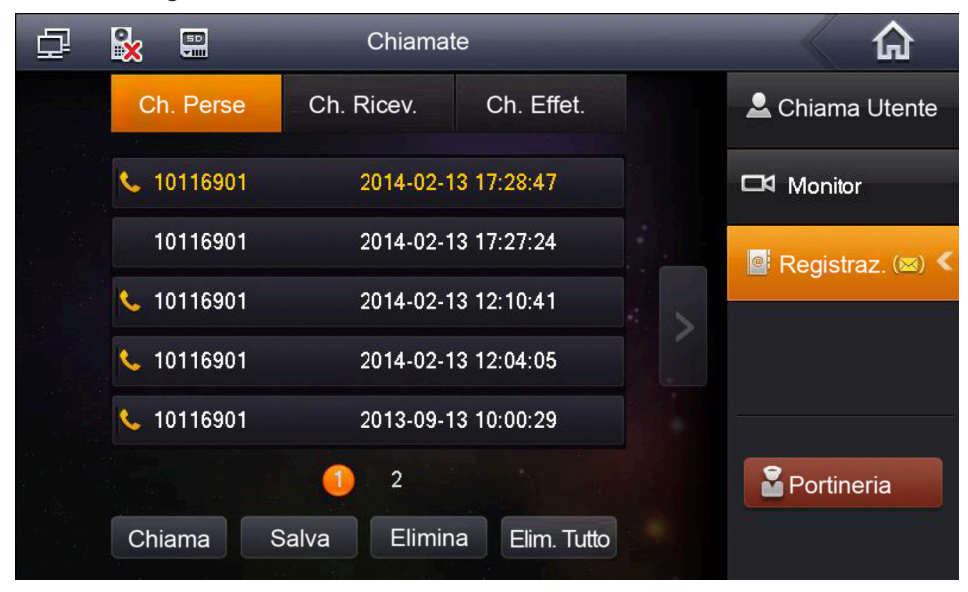

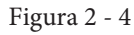

#### 2.1.2.4 Portineria

Clicca su Portineria o premere il pulsante di emergenza, per chiamare la portineria.

## 2.1.3 Sicurezza

In homepage, cliccare su Sicurezza per accedere al menù di sicurezza.

#### 2.1.3.1 Stato Area

Fase 1. Fare clic su 🖗 Stato Area , la schermata mostra lo stato attuale delle aree, tra cui Tipo Area, Stato Corrente, e Tempo ritardo. Vedi Figura 2- 5.

| ₽ 🖌      |              | Allarme Sicurezza     |               |                |
|----------|--------------|-----------------------|---------------|----------------|
| No. Area | Tipo Area    | Stato Corrente        | Tempo Ritardo | 💿 Stato Area 🔍 |
| Area 1   | Tasto Panico | All. Istantaneo       | 0S/0S         |                |
| Area 2   | Sensore GAS  | All. Istantaneo       | 0S/0S         | 🛱 Registraz.   |
| Area 3   | Sensore Fumo | All. Istantaneo       | 0S/0S         | e              |
| Area 4   | IR           | All. Istantaneo       | 0S/0S         | I∎ Setup Modo  |
| Area 5   | IR           | All. Istantaneo       | 0S/0S         |                |
| Area 6   | IR           | All. Istantaneo       | 0S/0S         |                |
| Area 7   | IR           | All. Istantaneo       | 0S/0S         |                |
| Area 8   | IR           | All. Istantaneo       | 0S/0S         |                |
|          |              | and the second second |               |                |
| S        | et Bypassa   | Rimuovi               | Aggiorna      |                |

Figura 2 - 5

Passo 2. Fare clic su Set, inserire la password, per accedere all'interfaccia di impostazione dell'area. Vedi Figura 2- 6.

| Ð | Setup Area |              |       |                 |              |                |   |  |
|---|------------|--------------|-------|-----------------|--------------|----------------|---|--|
| A | No. Area   | Tipo Area    | NO/NC | Allarme         | Ins. Ritardo | Ritardo Uscita | < |  |
|   | Area 1     | Tasto Panico | NO    | All. Istantaneo | 0S           | 0S             |   |  |
|   | Area 2     | Sensore GAS  | NO    | All. Istantaneo | 0S           | 0S             |   |  |
|   | Area 3     | Sensore Fumo | NO    | All. Istantaneo | 0S           | 0S             | 3 |  |
|   | Area 4     | IR           | NO    | All. Istantaneo | 0S           | 0S             |   |  |
|   | Area 5     | IR           | NO    | All. Istantaneo | 0S           | 0S             |   |  |
|   | Area 6     | IR           | NO    | All. Istantaneo | 0S           | 0S             |   |  |
|   | Area 7     | IR           | NO    | All. Istantaneo | 0S           | 0S             |   |  |
|   | Area 8     | IR           | NO    | All. Istantaneo | 05           | 0S             |   |  |
|   |            | C            | К     | Annulla         |              |                |   |  |

Nota: La password di entrata è la password utente. Password di default è 123456. Vedi capitolo 2.1.5

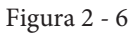

È possibile impostare il by-pass ed eliminare o disattivare una o più zone per una volta o a lungo termine.

# 2.1.3.2 Cronologia degli allarmi

Fare clic su **Registraz**, per registrare l'ora dell'evento, il numero di zona e gli eventi. Nel frattempo, le informazioni verranno caricate contemporaneamente alla piattaforma di gestione. Quando ogni canale dispone di un allarme, ci saranno 15 secondi di allarme locale, oltre a un'interfaccia a comparsa allarme.

## 2.1.3.3 Modalità di configurazione

Fare clic su **Setup Modo**, impostando la modalità di zona di allarme, tra cui la modalità assente, la modalità presente, la modalità notte e la modalità personalizzata. Vedi Figura 2- 7.

| ₽  | <u>x</u> 🖫 | AI         | larme Sicurezza |                | â              |
|----|------------|------------|-----------------|----------------|----------------|
| Mo | do Ass.    | Modo Pres. | Modo Notte      | Modo Personal. | Stato Area     |
|    | Area 1     |            | Area 2          |                | 📋 Registraz.   |
|    | Area 3     | ON         | Area 4          | ON             | 盾 Setup Modo < |
|    | Area 5     |            | Area 6          | ON             |                |
|    | Area 7     | ON         | Area 8          |                |                |
|    |            |            |                 |                |                |

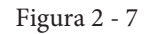

Nota: La password di entrata è la password utente. Password di default è 123456. Vedi capitolo 2.1.5

# 2.1.4 Ricerca informazioni

Nella pagina, cliccare su Ricerca Informazioni, per entrare nel menù.

# 2.1.4.1 Informazioni pubblicate

Facendo clic su Portineria , è possibile visualizzare o eliminare completamente le informazioni pubblicate.

Se il VTH riceve informazioni dalla portineria, l'indicatore si accende.

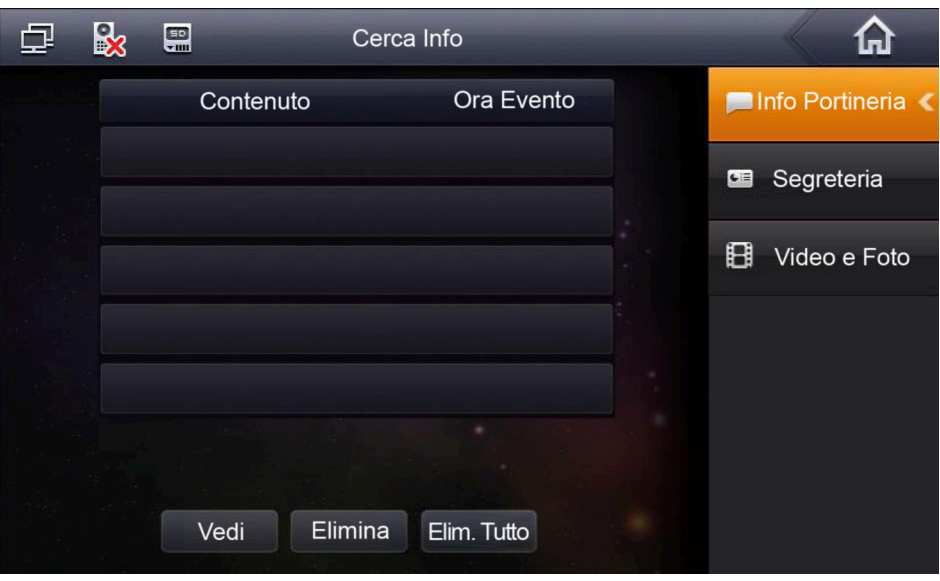

Figura 2 - 8

## 2.1.4.2 Messaggio

Facendo clic su Segreteria, l'utente può visualizzare il messaggio di un visitatore e a che ora è stato lasciato.

## 2.1.4.3 Immagini Video

Fase 1. Fare clic su Video e Foto, l'utente può visualizzare video e immagini ripresi durante la chiamata. Fase 2. Fare clic su Vedi per visualizzare, Elimina per eliminare ed eliminare completamente le registrazioni. Vedere la Figura 2-9.

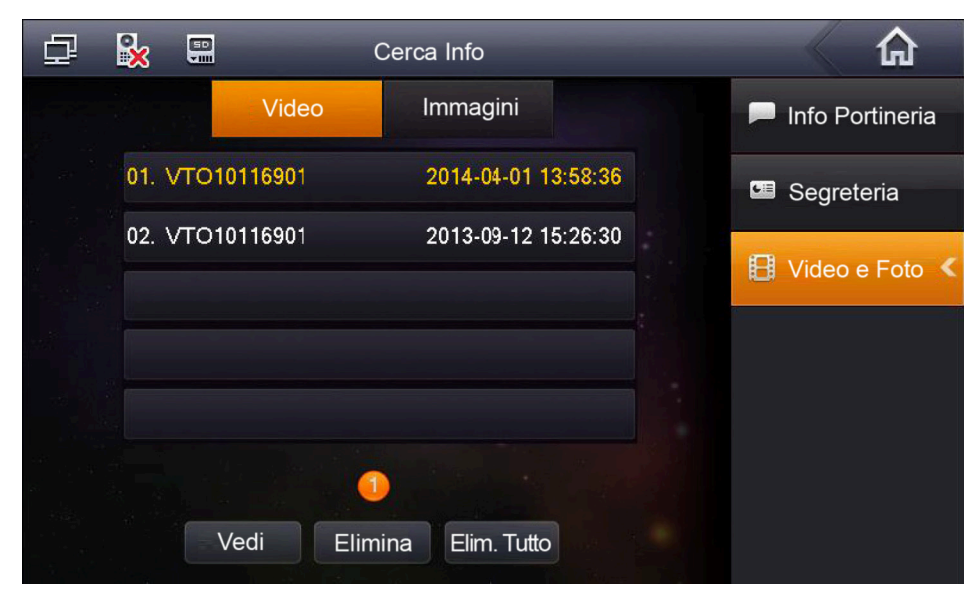

Figura 2 - 9

Fase 3. Fare clic su Vedi per avviare la registrazione. Vedere la Figura 2-10.

| Stai vedendo: 10716901 | 2013-11-20 13:50:15 |
|------------------------|---------------------|
|                        |                     |
|                        |                     |
|                        |                     |
|                        |                     |
|                        |                     |
|                        |                     |
|                        | 00:00:05 / 00:00:05 |
|                        |                     |

Figura 2 - 10

Fase 4. Fare clic sul file per visualizzare, ed eliminare le immagini.

Note: Sulla schermata impostazione progetto VTH, abilitare la funzione Quando il VTO chiama il VTH, esso catturerà automaticamente tre foto e le salverà sulla scheda SD. (Solo alcuni modelli supportano questa funzione).

# 2.1.5 Impostazioni di sistema

In Impostazioni di sistema, l'utente può impostare la luminosità dello schermo, la chiamata in arrivo, la sveglia, l'orario di conversazione, l'ora DND, ecc.

Di seguito vengono descritte le funzioni utilizzate più di frequente.

# Utente

# 2.1.5.1 Impostazioni utente

Cliccando su Setup User, è possibile impostare la password, il display, la suoneria, l'orario di conversazione, il DND, le telecamere IP, la pulizia, l' SD card e ripristinare le impostazioni predefinite. Vedi Figura 2- 11.

| ₽ | <b>×</b>       | Setup Siste | <b>A</b>   |                |
|---|----------------|-------------|------------|----------------|
|   |                |             |            | 🔅 Setup User 🧹 |
|   | Password       | 🖵 Display   | 🎵 Suoneria | Setup Progetto |
|   |                |             |            | ⑦ Introduzione |
|   | Comunicaz.     | 🕲 DND       | PC Locale  |                |
|   |                |             |            |                |
|   | 🆌 Pulizia      | 🗘 Default   | SD Card    |                |
|   | 🖁 Beep Touch 💽 |             | Cattura    |                |

Figura 2 - 11

# Password

Fase 1. Fare clic su password. È possibile impostare una password utente, sbloccare la password, e inserire una password antirapina. Vedi Figura 2- 12.

| Cambia Password |          |        |    |             |  |  |
|-----------------|----------|--------|----|-------------|--|--|
|                 | Utente   | All. O | FF | Coercizione |  |  |
|                 | Vecchia: |        |    |             |  |  |
|                 | Nuova:   |        |    |             |  |  |
| Conferma:       |          |        |    |             |  |  |
|                 |          | Ж      |    | Annulla     |  |  |

Figura 2 - 12

- La password dell'utente inizialmente è 123456.
- La password di sblocco inizialmente è inesistente.
- La password antirapina inizialmente è 654321.

Fase 2. Fare clic su OK al termine.

# Display

Fare clic su Display. È possibile impostare la luminosità dello schermo con Η o

# Suoneria

Fare clic su Suoneria È possibile impostare il volume della suoneria con <table-cell-rows> o

# Setup Comunicazione

Fase 1. Cliccare su Comunicazione. È possibile impostare la durata della suoneria, della comunicazione, del display, della registrazione/messaggio e la durata del messaggio sia del VTO che del VTH. Vedi Figura 2-13

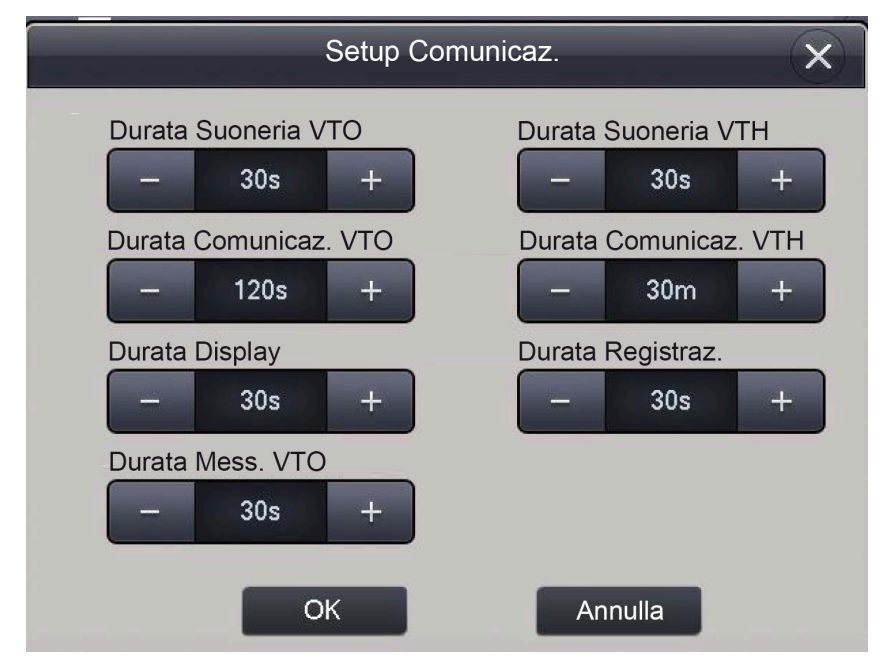

Figura 2 - 13

Fase 2. Clicca su the per aumentare il tempo, fare clic su tempo. Fase 3. Fare clic su OK.

# DND

Fare clic su DND per impostare la funzione non disturbare.

#### **IPC locale**

Fase 1. Fare clic su telecamera IP. È possibile impostare le telecamere IP con nome, l'indirizzo IP, nome utente e password. Vedere la Figura 2-14.

|                           | IPC Locale | × |
|---------------------------|------------|---|
|                           |            |   |
| IPC1 Nome<br>Indirizzo IP | 0 • 0 • 0  |   |
| Nome Utente               | admin      | > |
| Password:                 | ••••       |   |
|                           | Salva      |   |

Figura 2 - 14

Fase 2. Fare clic su Salva.

Fase 3. In homepage, cliccare su conversazione per vedere il video aggiunto.

## Pulizia

Clicca su Pulizia per bloccare lo schermo. Ora si può pulire lo schermo.

#### Predefinito

Fare clic su Predefinito per ripristinare le impostazioni predefinite del sistema.

## SD card

Clicca su SD card, è possibile visualizzare lo spazio libero della scheda SD o il formato della scheda SD.

Nota: la password per accedere all'interfaccia di impostazione della scheda SD è la password utente, che inizialmente è 123456.

## **Beep Touch**

Scorrere . Su ON significa che il Beep touch è acceso. Su OFF spento.

Auto Cattura (snapshot)

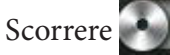

Su ON significa acceso. Su OFF significa spento.

# 2.1.5.2 Impostazioni progetto

Fare clic su Setup Progetto , questa funzione è solo per l'installatore.

La password di entrata è 002236.

#### 2.1.5.3 Introduzione

Facendo clic su <sup>(2)</sup> Introduzione</sup>, è possibile visualizzare questo prodotto e dei problemi che potrebbero verificarsi durante l'utilizzo. Vedere la Figura 2-15.

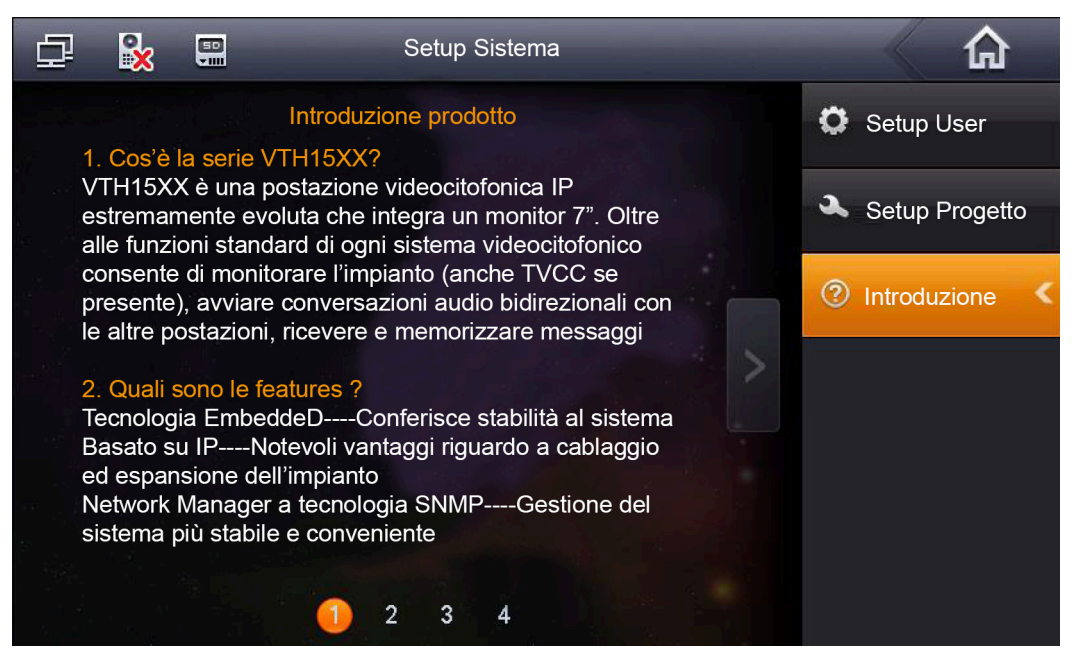

Figura 2 - 15

# 2.2 Aprire

Quando il VTH suona, controllare e premere il tasto di apertura sul VTH per aprire la porta a distanza.

# 2.3 Calibrazione schermo

Il prodotto è calibrato prima della spedizione dalla fabbrica, se si desidera calibrare lo schermo, premere il tasto di sblocco+pulsante menù per accedere alla calibrazione.

Calibrare lo schermo secondo i suggerimenti.

# 6 Domande frequenti

- 1. D: Ho premuto il pulsante di chiamata, l'indicatore è acceso, ma il VTH non inizia una chiamata? R: Si prega di controllare il processo di funzionamento.
- 2. D: Come terminare una chiamata?
  - R: si prega premere il tasto su VTH e si sentirà il suono dal dispositivo.
- 3. D: Il dispositivo non si avvia e non c'è nessun suono o segnale acceso?
- R: Si prega di verificare se il cavo di alimentazione è ben collegato.
- 4. D: la chiamata non è partita?
  - R: è un errore di connessione di rete; controllate i cavi del dispositivo e la sua estensione.
- D: Ho altri problemi non indicati sopra.
  R: Si prega di contattare il personale tecnico per l'assistenza.

INSTALLATORE